## KIT PROPOSTA

Para abrir o arquivo da proposta digital, é necessário instalar o programa Kit Proposta disponibilizado no site da prefeitura no endereço:

Após o programa instalado, deve clicar em **Iniciar Cotação** e selecionar o arquivo .kit do processo desejado disponibilizado pela Prefeitura.

| 🔭 Cotação Eletrônica de Preços                                                                                                    |     |                                                                  |                                                           |                                                             |                                                           | ×                                            |  |  |
|----------------------------------------------------------------------------------------------------|-----|------------------------------------------------------------------|-----------------------------------------------------------|-------------------------------------------------------------|-----------------------------------------------------------|----------------------------------------------|--|--|
| 🖉 Cotação Ele                                                                                                    | etr | ônica de                                                         | e Preços                                                  |                                                             |                                                           | 0                                            |  |  |
| <b>Bem-Vindo(a) ao Cotação Eletrônica de Preços,</b><br>Para iniciar o procedimento, clique em "Iniciar Cotação" e selecione o arquivo KIT enviado pela entidade pública,<br>ou selecione uma cotação já iniciada na lista de "Cotações Iniciadas/Finalizadas". Você também pode selecionar nesta lista<br>cotações já finalizadas, tanto para visualização, quanto para impressão ou até mesmo para reabertura da mesma. |     |                                                                  |                                                           |                                                             |                                                           |                                              |  |  |
| Nova Cotação de Preço                                                                                                    |     |                                                                  | Cotações Iniciada                                         | as/Finalizadas                                              |                                                           |                                              |  |  |
| Iniciar Cotação                                                                                                    |     | Tipo<br>Proposta<br>Proposta<br>Proposta<br>Proposta<br>Proposta | Identificador<br>225<br>225<br>1111<br>101<br>109<br>1000 | Ano<br>2017<br>2017<br>2017<br>2017<br>2017<br>2017<br>2017 | Finaliz<br>Finaliz<br>Incom<br>Rece<br>Finaliz<br>Finaliz | zação<br>ada<br>pleta<br>bida<br>bida<br>ada |  |  |
|                                                                                                    | ٢   | © 1 © 0                                                          | D                                                         | G                                                           | I Abrir                                                   | Cotação                                      |  |  |

Ao abrir o arquivo, será apresentado todos os itens que constam no Edital, onde deve ser preenchido todos os campos dos itens que irão apresentar proposta.

Para salvar a proposta, deve clicar no botão: Salvar Proposta

| 🗑 Co                                                                        | ação | o Eletrônica de Preços         |                   |            |         |              |                  |          |       |                    |           |                       |          |                       |                      |                                  | -          | 0                    | ×      |
|-----------------------------------------------------------------------------|------|--------------------------------|-------------------|------------|---------|--------------|------------------|----------|-------|--------------------|-----------|-----------------------|----------|-----------------------|----------------------|----------------------------------|------------|----------------------|--------|
| PREFE                                                                       | TUR  | A DO MUNICIPIO DE ROLANDIA     |                   |            |         |              |                  |          |       |                    |           |                       |          |                       |                      |                                  |            |                      | Ø      |
| 2                                                                           | /    | Proposta Com                   | ercial            |            |         |              |                  |          |       |                    |           |                       |          | Preencher<br>Proposta | <u></u>              | Editar<br>Representante<br>Logal | a          | Abrir outi<br>Cotaçã | a<br>0 |
| Descrição do Objeto:<br>1Contratação por Tempo Determinado Processo Número: |      |                                |                   |            |         |              |                  | 1000/201 | 7     |                    |           |                       |          |                       |                      |                                  |            |                      |        |
|                                                                             |      |                                |                   |            |         |              |                  |          | Η     | Salvar<br>Proposta | <b></b>   | Finalizar<br>Proposta | 7        | Limpar<br>Proposta    | ۳_                   | Filtrar Itens                    | 8          | Imprimir             | -      |
| Pree                                                                        | nch  | er Proposta                    |                   |            |         |              |                  |          |       |                    | <u> </u>  |                       |          |                       |                      |                                  |            |                      |        |
|                                                                             |      |                                |                   |            |         | • Cam        | pos Obrigatórios |          |       |                    |           |                       |          |                       |                      |                                  |            |                      | Ξ.     |
| Lote                                                                        | Ite  | en                             | Descrição do Item | Quantidade | Unidade | Quantidade * | Valor Unitário   |          |       | Marca d            | lo Item   |                       |          |                       | Prazo de<br>Execução | Validade<br>Proposta             | da<br>a Te | tal por Item         |        |
| 1                                                                           |      | 1 CARTUCHO 27 A REMANUFATURADO | ۲                 | 100,0      | UND     | 100,00       | R\$ 50,0000      | aba      |       |                    |           |                       |          | 12                    | 2 Meses              | 60 Dias                          |            | R\$ 5.000,0000       | 1      |
| 1                                                                           |      | 2 CARTUCHO 28 A ORIGINAL       | ۲                 | 200.0      | UND     |              |                  |          |       |                    |           |                       |          |                       |                      |                                  |            |                      | -      |
| 1                                                                           |      | 3 CARTUCHO 49 A ORIGINAL       | ۲                 | 500,0      | UND     | 500,00       | R\$ 50,0000      | aba      |       |                    |           |                       |          | 12                    | 2 Meses              | 60 Dias                          |            | R\$ 25.000,0000      | 1      |
|                                                                             |      |                                |                   |            |         |              |                  |          |       |                    |           |                       |          |                       |                      |                                  |            |                      |        |
| Forne                                                                       | cede | or:                            |                   |            | _       |              |                  |          |       | Prazo de           | Execução: |                       | Validade | e da Prop             | osta:                | Valor 1                          | Total:     |                      |        |
| A.J.M                                                                       | occ  | CI-ROLANDIA                    |                   |            |         |              |                  |          |       | 1                  |           |                       | 60 Dias  |                       |                      |                                  |            | R\$ 30.000           | ,00    |
| Anda                                                                        | mer  | nto da Proposta Comercial:     |                   |            |         |              |                  |          |       |                    |           |                       |          |                       |                      |                                  | Leg        | enda:                |        |
| 1. Pre                                                                      | ench | her Proposta                   | 2. Cadastri       |            |         |              |                  |          | 3. Fi | nalizar Propost    | ta        |                       |          |                       |                      |                                  |            | Complet<br>Pendent   | 2      |
|                                                                             |      |                                |                   |            |         |              |                  |          |       |                    |           |                       |          |                       |                      |                                  |            | Tandent              |        |

É obrigatório preencher os dados do Fornecedor e Representante Legal clicando nos botões: **Cadastrar Fornecedor e Cadastrar Representante Legal** 

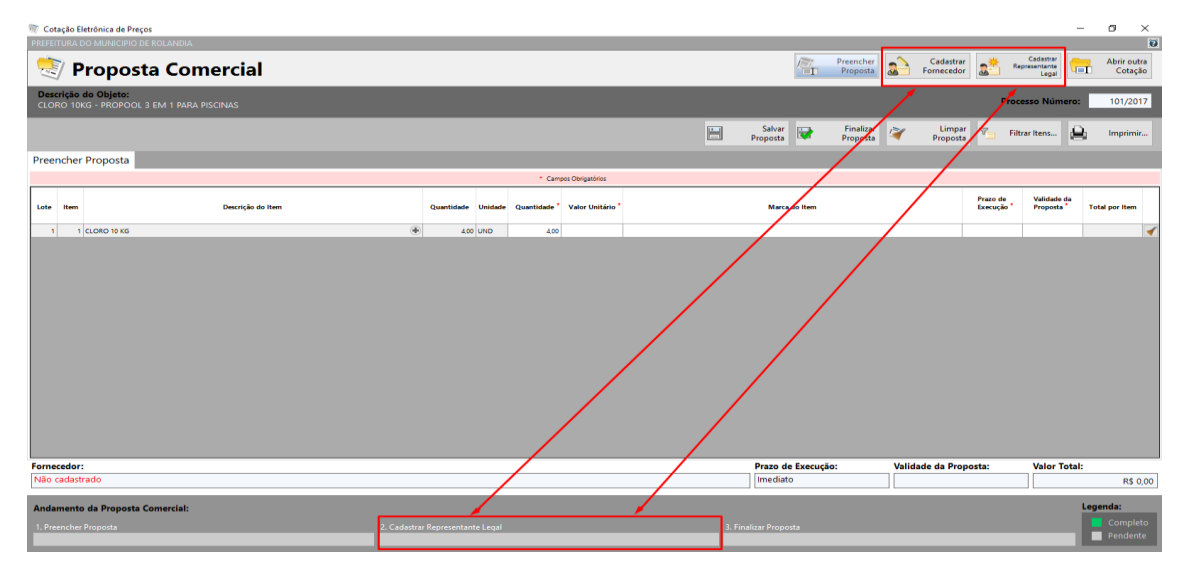

## **Cadastro do Fornecedor:**

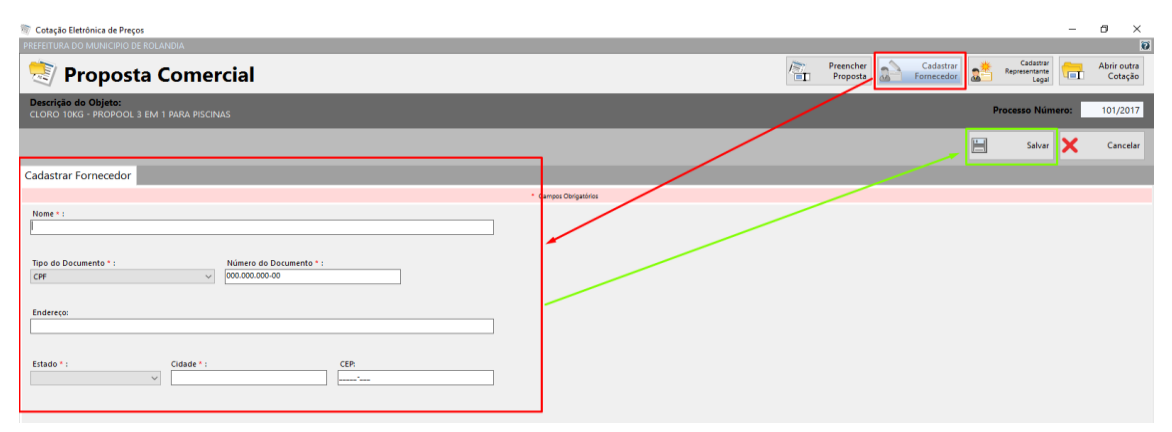

## Cadastro do Representante Legal:

| 🕅 Cotação Eletrônica de Preços                                                    | – ø ×                    |
|-----------------------------------------------------------------------------------|--------------------------|
| PREFETURA DO MUNICIPIO DE ROLANDIA                                                | Ø                        |
| Proposta Comercial                                                                | Abrir outra<br>I Cotação |
| Descrição do Objeto:<br>CLORO 10KG - PROPOOL 3 EM 1 PARA PISCINAS Processo Número | 101/2017                 |
| Sher >                                                                            | Cancelar                 |
| Cadastrar Representante Legal                                                     |                          |
| * Campot Obligation                                                               |                          |
| Nose 1:                                                                           |                          |
| Tipo de Documento* : Nûmere de Documento* : (AM)                                  |                          |
| Cargo: Data da Impressão:<br>27/02/2018                                           |                          |
|                                                                                   |                          |

Após preencher as Propostas o Fornecedor e o Representante Legal, é necessário Finalizar a Proposta.

Clique no botão Finalizar Proposta e selecione uma pasta no computador onde será gravado o arquivo finalizado.

| n Cotação Eletrônica de Preços                            |                                                   |                   |                       |                       | -                               | - 0 ×                            |
|-----------------------------------------------------------|---------------------------------------------------|-------------------|-----------------------|-----------------------|---------------------------------|----------------------------------|
| 👼 Salvar Proposta                                         |                                                   | ×                 |                       |                       |                                 | õ                                |
| ← → × ↑ 📙 « Disco Local (C:) > PRONIM > KIT PROPOSTA >    | ✓ ♂ Pesquisar KIT PROPOSTA                        | ρ                 | Preencher<br>Proposta | Fornecedor            | Editar<br>epresentante<br>Legal | Abrir outra<br>Cotação           |
| Organizar 👻 Nova pasta                                    | 122 -                                             | 2                 |                       |                       |                                 | _                                |
| Meus Arquivos Recebidos 🖈 ^ Nome                          | Data de modificaç Tipo                            |                   |                       | Proc                  | esso Número:                    | 101/2017                         |
| ConeDrive Processo 434-2017                               | 19/02/2018 15:36 Pasta de arquiv                  | 25                | Salvar 🗔 Finalizar    | Limpar 🗸 🕫            |                                 |                                  |
| 💻 Este Computador                                         |                                                   |                   | Proposta Proposta     | Proposta 🎦 Fil        | .rar itens                      | g Imprimir                       |
| 📃 Área de Trabalho                                        |                                                   |                   |                       |                       |                                 |                                  |
| Documentos                                                |                                                   |                   |                       |                       |                                 |                                  |
| - Downloads                                               |                                                   |                   |                       |                       |                                 |                                  |
| Imagens                                                   |                                                   | Unitário *        | Marca do Item         | Prazo de<br>Execução  | Validade da<br>Proposta         | Total por Item                   |
| Músicas                                                   |                                                   |                   |                       |                       |                                 |                                  |
| Videos Videos                                             |                                                   | R\$ 10,0000 teste |                       | 60 Dias               | 12 Meses                        | R\$ 40,0000                      |
| Disco Local (C:)                                          |                                                   | >                 |                       |                       |                                 |                                  |
| Nome: NomeDaEmpresa                                       |                                                   | ~                 |                       |                       |                                 |                                  |
| Ipo: Arquivos KIT (*.KIT)                                 |                                                   | ~                 |                       |                       |                                 |                                  |
| ▲ Ocultar pastes                                          | O arquivo CAPRONIMIXIT PROPOSTA<br>Design crá-lo? | X                 |                       |                       |                                 |                                  |
| Fornecedor:                                               |                                                   |                   | Prazo de Execução:    | Validade da Proposta: | Valor Total:                    |                                  |
| teste                                                     |                                                   |                   | Imediato              |                       |                                 | R\$ 40,00                        |
| Andamento da Proposta Comercial:<br>1. Preencher Proposta | 2. Cadastrar Representante Legal                  |                   | 3. Finalizar Proposta |                       |                                 | Legenda:<br>Completo<br>Pendente |

Se tudo deu certo, irá aparecer uma mensagem que a proposta foi finalizada com sucesso, as três barras na parte inferior da tela estarão verdes e o arquivo será criado na pasta selecionada.

|                                  | Mensagem informativa             | ×                     |          |
|----------------------------------|----------------------------------|-----------------------|----------|
|                                  | Proposta finalizada con          | n sucesso.            |          |
|                                  | E                                | ОК                    |          |
| Andamento da Proposta Comercial: |                                  |                       | Legenda: |
| 1. Preencher Proposta            | 2. Cadastrar Representante Legal | 3. Finalizar Proposta | Pendente |
|                                  | Nome                             |                       |          |
|                                  | Processo 434-2017                |                       |          |
|                                  | NomeDaEmpresa.KIT                | ]                     |          |

A proposta pode ser impressa pelo programa ao clicar em **Imprimir:** 

| PREFEITURA DO MUNICIPIO DE ROLANDIA                                   |                    |                       |           |                      |          |                                  |      | Ø                      |
|-----------------------------------------------------------------------|--------------------|-----------------------|-----------|----------------------|----------|----------------------------------|------|------------------------|
| 💐 Proposta Comercial                                                  | 1                  | Preencher<br>Proposta | <b>\$</b> | Editar<br>Fornecedor | <u>_</u> | Editar<br>Representante<br>Legal | a    | Abrir outra<br>Cotação |
| Descrição do Objeto:<br>Contratação do Serviço de Segurança desarmada |                    |                       |           |                      | P        | rocesso Núm                      | ero: | 109/2017               |
|                                                                       | Salvar<br>Proposta | Finalizar<br>Proposta | 7         | Limpar<br>Proposta   | 7        | Filtrar Itens                    | 9    | Imprimir               |
| Preencher Proposta                                                    |                    |                       |           |                      |          |                                  |      |                        |